## Vad gäller för svenska fartyg som anlöper hamn i tredje land med fångst ombord?

Den 1 juli 2015 trädde den nya kontrollplanen för NEAFC i kraft. Från och med detta datum innefattar kontrollplanen både fryst och färsk fisk.

Vad innebär då detta för ett fartyg som vill anlöpa norsk hamn med fångst ombord alternativt att de ska landa sin fångst?

Det första som måste göras är att skapa ett konto på NEAFCs hemsida https://psc.neafc.org/node/1219 Då det kan ta 3-4 dagar innan man får sina inloggningsuppgifter är det viktigt att man gör detta i god tid innan man ämnar ankomma tredje lands hamn.

När man sedan vill gå in till en norsk hamn (alternativt hamn i annat tredje land), måste man fylla i ett PSC Form. Detta formulär hittar man på <u>https://psc.neafc.org/psc-forms</u> där man trycker på knappen "Submit a new PSC Form".

När formuläret är ifyllt och ivägskickat går detta till fiskeridirektoratet som antingen ger avslag alternativt godkänner förfrågan. Formuläret skickas sedan vidare till HaV där FMC undersöker angivna uppgifter (fiskeområden, fångstmängder, kvoter etc.). Om HaV verifierar uppgifterna skickas formuläret slutligen tillbaka till Norge som då godkänner användandet av hamnen.

Viktigt att observera att detta förfarande INTE ersätter den sedvanliga förhandsanmälan eller den norska rapporteringen (COX, COE, DCA, POR), utan sker vid sidan av dessa.

Så här gör du;

Gå till <u>https://www.neafc.org/</u> Längst till höger i menyraden ställer du markören på Log in och du får då alternativ att "Create New Account"

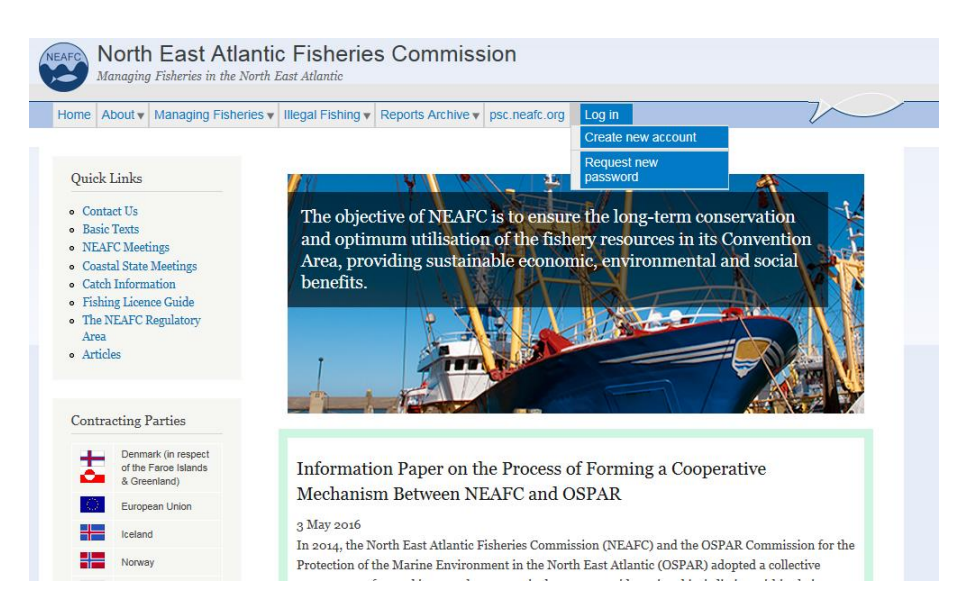

## Du får då upp ett formulär att fylla i;

|                                                                         | Home                                                                                                    |
|-------------------------------------------------------------------------|----------------------------------------------------------------------------------------------------|
| Quick Links                                                             |                                                                                                    |
| Contact Us                                                              | Create new account                                                                                                    |
| Basic Texts                                                             | Create new account Log in Request new password                                                                                                    |
| <ul> <li>NEAFC Meetings</li> <li>Coastal State Meetings</li> </ul>      |                                                                                                    |
| Catch Information                                                       | User accounts on the NFAFC website are for either                                                                                                    |
| <ul> <li>Fishing Licence Guide</li> <li>The NEAEC Regulatory</li> </ul> |                                                                                                    |
| Area                                                                    | Master of vessel and their agents wishing to send Port-state Control landing forms or                                                                                                    |
| Articles                                                                | representatives from official delegations to WEAPC.                                                                                                    |
|                                                                         | At the moment there are no plans to extend this to other interested parties.                                                                                                    |
| Log in                                                                  | If you are part of your official delegation, please contact the web representative for your Contracting                                                                                                    |
|                                                                         | Party in the first instance. These people and their addresses are listed at http://www.neafc.org/neafc-                                                                                                    |
| <ul> <li>Create new account</li> <li>Request new password</li> </ul>    | meetings                                                                                                    |
|                                                                         | Please note that if you are looking for information on current NEAFC regulations this information is                                                                                                    |
|                                                                         | available on the site without an account. The NEAFC Scheme of Control and Enforcement, and Current<br>Measures List in the 'Managing Fisheries' section of the website contain all the current regulations.      |
| Contracting Parties                                                     |                                                                                                    |
| Denmark (In respect                                                     | If there is specific piece of information that you are looking for, please get back in touch with me and we will beln as far as we are able, however, unless you are an official delegate to NEAEC your National |
| of the Faroe Islands<br>& Greenland)                                    | Fishing Authority should be your primary source of information.                                                                                                    |
| European Union                                                          |                                                                                                    |
| Iceland                                                                 | II.com mo *                                                                                                    |
| Norway                                                                  | Userhane                                                                                                    |
| Russian Federation                                                      | Spaces are allowed; punctuation is not allowed except for periods, hyphens, apostrophes, and underscores.                                                                                                    |
|                                                                         | E-mail address *                                                                                                    |
|                                                                         |                                                                                                    |
| Cooperating Non-                                                        | A valid e-mail address. All e-mails from the system will be sent to this address. The e-mail address is not made public and will only                                                                            |
| Contracting Parties                                                     | be used if you wish to receive a new password or wish to receive certain news or notifications by e-mail.                                                                                                    |
| Bahamas                                                                 | First Name *                                                                                                    |
| Canada                                                                  |                                                                                                    |
|                                                                         | Second Name *                                                                                                    |
| D in the                                                                |                                                                                                    |
| Libena                                                                  | T-L mid- +                                                                                                    |
| New Zealand                                                             | 500 THE                                                                                                    |
| St Kitts and Nevis                                                      |                                                                                                    |
|                                                                         | Organisation *                                                                                                    |
|                                                                         |                                                                                                    |
|                                                                         | Type of User *                                                                                                    |
|                                                                         | <none></none>                                                                                                    |
|                                                                         | select a Contracting Party * Please click on 'EU' for more options                                                                                                    |
|                                                                         |                                                                                                    |

Efter att formuläret är inskickat är handläggningstiden ca 3-4 dagar.

När kontot är skapat får du ett mail med en länk. När du klickar på den länken (som är tidsbegränsad) kan du sedan bestämma ditt eget lösenord. Klickar du på länken för sent har du möjlighet att skapa nytt lösenord genom att gå in på "Request new password"

|                                                                              | orth                               | East Atlanti                | c Fisherie        | s Commiss         | ion           |        |
|------------------------------------------------------------------------------|------------------------------------|-----------------------------|-------------------|-------------------|---------------|--------|
| Home Ab                                                                      | out▼                               | Managing Fisheries <b>v</b> | Illegal Fishing 🔻 | Reports Archive v | psc.neafc.org | Log in |
| Log in<br>• Create<br>• Reques                                               | new ao                             | password                    | Home<br>Request n | 1eW passW         | ord           | ard    |
| Quick Li                                                                     | inks                               | Ľ                           | sername or e-ma   | ail address *     |               |        |
| <ul> <li>Contact</li> <li>Basic T</li> <li>NEAFC</li> <li>Coastal</li> </ul> | t Us<br>'exts<br>? Meet<br>l State | ings<br>Meetings            | E-mail new pass   | sword             |               |        |

En ny länk skickas till din mailadress, där du sedan kan skapa ditt lösenord.

Bredvid fliken "Create new account" finns "Log in"

| ome About Managing Fisherie                                                                          | es V Illegal Fishing V Reports Archive V psc.neafc.org Log in |
|----------------------------------------------------------------------------------------------------|---------------------------------------------------------------|
| Quick Links                                                                                          | Home                                                          |
| Contact Us                                                                                           | User account                                                  |
| Basic Texts     NEAFC Meetings                                                                       | Create new account Log in Request new password                |
| <ul> <li>Coastal State Meetings</li> <li>Catch Information</li> <li>Fishing Licence Guide</li> </ul> | Username *                                                    |
| <ul> <li>The NEAFC Regulatory<br/>Area</li> <li>Articles</li> </ul>                                  | Enter your North East Atlantic Fisheries Commission username. |
| • Articles                                                                                           | Password *                                                    |
|                                                                                                    | Enter the password that accompanies your username.            |

Det första som ska göras efter inloggning är att lägga till fartygsinformation.

|                                                                                                    | FMC Log out |
|----------------------------------------------------------------------------------------------------|-------------|
| The electronic Port State Control system for the NEAFC Convention Area                                                                                                    |             |
|                                                                                                    |             |
| Welcome PSC Forms Saved Vessels Designated Ports and Contacts Operational Information PSC Guides Links                                                                                      |             |
| Create Vessel                                                                                                    |             |
| All fields are required.                                                                                                    |             |
| Vessel Identification                                                                                                    |             |
| Name of Vessel *                                                                                                    |             |
|                                                                                                    |             |
| IMO Number *                                                                                                    |             |
| Fishing vessels not assigned an IMO number should provide their external registration number. Please do not give your External Registration Number if you have been assigned an IMO Number. |             |
| Radio Call Sign *                                                                                                    |             |
| This is essential information. You must include it even if you have already given both the vessel name and the IMO Number.                                                                  |             |
| Flag State *                                                                                                    |             |
| - Select a value - V                                                                                                    |             |
| The FAO three letter code.                                                                                                    |             |
| Vessel Contact Details                                                                                                    |             |
| It is essential that you include as full contact details as possible.                                                                                                    |             |
| Email Address *                                                                                                    |             |
|                                                                                                    |             |
| Telephone Number *                                                                                                    |             |
|                                                                                                    |             |
| Fax Number *                                                                                                    |             |
| Please enter "None" if you do not have a fax number.                                                                                                    |             |
| Inmarsat Number *                                                                                                    |             |
|                                                                                                    |             |
|                                                                                                    |             |
|                                                                                                    |             |
| Ownership                                                                                                    |             |
| Vessel Owner                                                                                                    |             |
| Name of company(ies) owning the vessel. Maximum 60 characters.                                                                                                    |             |
| Certificate of Registry ID *                                                                                                    |             |
| National Registration number (Internal Registration number EU Vessels)                                                                                                    |             |
|                                                                                                    |             |
| Dimensions                                                                                                    |             |
| Au aimensions to be in metres.                                                                                                    |             |
| m                                                                                                    |             |
| Vessel Eeam*                                                                                                    |             |
| m                                                                                                    |             |
| Vessel Draft *                                                                                                    |             |
| m                                                                                                    |             |
|                                                                                                    |             |

Save Preview

När fartygsuppgifterna är ifyllda och sparade går man till PSC Forms i menyraden, och väljer sedan "Submit a new PSC Form".

| NEAFC EPSC<br>The electronic Port State Control system for the NEAFC Convention Area                                                                                                    |
|----------------------------------------------------------------------------------------------------|
| Welcome PSC Forms Saved Vessels Designated Ports and Contacts Operational Information PSC Guides Links                                                                                                    |
| PSC Forms - Active PSC Forms - All PSC Forms - Expired Submit a new PSC Form                                                                                                    |
| This page displays a summary of active PSC 1/2 Forms and those where ETA is less than a week ago.                                                                                                    |
| Welcome         PSC Forms         Saved Vessels         Designated Ports and Contacts         Operational Information         PSC Guides         Links           Submit a PSC Form         Vessels         Vessels         < |
| You are creating a draft of a Prior Notification of Entry into Port. Once saved it can be reviewed and then sent to the relevant Port-State for acknowledgment and futher processing. When you click the "Save Draft" button, the form will be saved for later reviewing. Click "Add Catch Details" to add more catches to the notification.                                                                                                    |
| PART A: Prior Notification of Entry into Port                                                                                                    |
| Form Type Selection  PSC Form Type  Select a value  Select a value  PSC a" where the vessel is carrying its own catch.  Use form type "PSC a" where the vessel has engaged in transhipment operations, providing the information separately for catches from each donor vessel.                                                                                                    |
| Details of Entry                                                                                                    |
| Port of Entry (POE) •<br>POE Port State: • Select a value - POE Name: •<br>Estimated Time of Arrival (ETA) [UTC] •<br>2016-10-24<br>Eg, 2015-10-24<br>Eg, 2015-10-24<br>Eg, 11:15<br>Masters of vessels or their representative intending to call into a port must submit this notification to the competent authorities of the port they wish to use before the authorities' minimum notification period before the estimated time of arrival has expired. Check Designated Ports and Contacts for details.                                                                                                    |
| Details of Vessel Entering Port Vessel Entering Port - Select a value - V Vessel Master's Name                                                                                                    |
| Vessel Master's Nationality "<br>- Select One -<br>Please select the FAO 3-letter code.                                                                                                    |

| Details of Last Po                                               | rt of Call (LPOC) |                                |                             |          |         |       |                     |                                         |                  |
|------------------------------------------------------------------|-------------------|--------------------------------|-----------------------------|----------|---------|-------|---------------------|-----------------------------------------|------------------|
| LPOC Name *                                                      |                   |                                |                             |          |         |       |                     |                                         |                  |
| LPOC Port State •<br>- Select One - V<br>Please select the FAO 3 | g-letter code.    |                                |                             |          |         |       |                     |                                         |                  |
| LPOC Date *<br>2016-10-24<br>E.E. 2016-10-24                     |                   |                                |                             |          |         |       |                     |                                         |                  |
| Departure date.                                                  |                   |                                |                             |          |         |       |                     |                                         |                  |
| Add new Catch                                                    |                   |                                |                             |          |         |       |                     |                                         |                  |
| Species *<br>- Select a '                                        | Processing *      | Presentation •<br>- Select a · | Packaging •<br>- Select a · | NEAFC CA | NAFO RA | Other | Conversion Factor * | Onboard Weight •<br>Product Weight (kg) | Canding Weight * |
| Create Catch                                                     |                   |                                |                             |          |         |       |                     |                                         |                  |
| Save Draft                                                       |                   |                                |                             |          |         |       |                     |                                         |                  |

När fångstuppgifterna är ifyllda, glöm då inte att klicka på "Create Catch" innan formuläret sparas.

När formuläret sparats kan detta hittas under PSC Forms-Active. Klicka på Edit längst till höger och du får upp ditt formulär.

| Welcome                                                       | PSC Forms                                                | Saved Vess                            | els Designated Ports                                                    | and Contacts                    | Operational Informatio                                                 | n PSC Guides                | Links    |       |             |           |     |  |
|---------------------------------------------------------------|----------------------------------------------------------|---------------------------------------|-------------------------------------------------------------------------|---------------------------------|------------------------------------------------------------------------|-----------------------------|----------|-------|-------------|-----------|-----|--|
| PSC Fo                                                        | orms - A                                                 | Active                                |                                                                         |                                 |                                                                        |                             |          |       |             |           |     |  |
| PSC Forms                                                     | - Active PS                                              | C Forms - All                         | PSC Forms - Expired                                                     | d                               |                                                                        |                             |          |       |             |           |     |  |
|                                                               |                                                          |                                       |                                                                         |                                 |                                                                        |                             |          |       |             |           |     |  |
| 0                                                             | PSC Form PS                                              | C 1: (SFMC)                           | FMCtest at XNE Port of                                                  | on 2016-10-25                   | 715:00:00 has been cre                                                 | eated.                      |          |       |             |           |     |  |
| Submit a nev                                                  | PSC Form PS                                              | C 1: (SFMC)                           | FMCtest at XNE Port o                                                   | on 2016-10-25                   | <i>T15:00:00</i> has been cre                                          | eated.                      |          |       |             |           |     |  |
| Submit a new<br>This page disp                                | PSC Form PS<br>v PSC Form<br>plays a summ                | C 1: (SFMC)<br>ary of active P        | FMCtest at XNE Port of SC 1/2 Forms and those                           | on 2016-10-25<br>se where ETA i | 715:00:00 has been on<br>is less than a week ago.                      | ested.                      |          |       |             |           |     |  |
| Submit a new<br>This page disp<br>Displaying 1 -              | PSC Form PS<br>w PSC Form<br>plays a summ                | C 1: (SFMC)<br>ary of active P        | FMCtest at XNE Port of<br>SC 1/2 Forms and those                        | on 2016-10-25<br>se where ETA i | 715:00:00 has been or                                                  | ested.                      |          |       |             |           |     |  |
| Submit a new<br>This page disp<br>Displaying 1 -<br>ETA [UTC] | PSC Form PS<br>v PSC Form<br>plays a summ<br>of 1<br>POE | C 1: (SFMC)<br>arry of active P<br>PS | FMCtest at XNE Port of<br>SC 1/2 Forms and thos<br>Entering Vessel (EV) | on 2016-10-25<br>se where ETA f | T15:00:00 has been or<br>is less than a week ago.<br>EV-FS Form Type D | eated.<br>Ionor Vessel (DV) | DV-IRC S | DV-FS | Form Status | Inspected | REF |  |

Längst ner i det sparade formuläret har man sedan möjlighet att skicka iväg sin anmälan.

När anmälan är skickad kan du titta på informationen du skickat iväg genom att trycka på "View", samt möjlighet att makulera din anmälan genom att kontakta de ansvariga myndigheterna i den flaggstat där den ämnade hamnen ligger. Du kan däremot inte korrigera uppgifterna i din anmälan efter att du skickat in den.

- När anmälan har hanterats av myndigheterna i hamnstaten får du ett meddelande på mail.
- Anmälan skickas automatiskt vidare till din flaggstat som verifierar din fångst, fångstområde, kvoter etc. När detta är gjort får du ytterligare ett meddelande på mail.
- Anmälan skickas slutligen tillbaka till hamnstaten vilka godkänner alternativt avslår denna. När det slutgiltiga beslutet är taget får du ett meddelande per mail, och förutsatt du har fått ett godkännande samt att din vanliga förhandsanmälan är korrekt kan du anlöpa hamn.